# ASDM 6.4:使用IKEv2的站點到站點VPN隧道配置 示例

### 目錄

<u>簡介</u> <u>必要條件</u> <u>需求</u> <u>採用元件</u> <u>慣例</u> <u>背景資訊</u> <u>設定</u> <u>網路圖表</u> <u>HQ-ASA上的ASDM配置</u> <u>驗證</u> <u>疑難排解</u> <u>疑難排解指令</u> <u>相關資訊</u>

# <u> 簡介</u>

本文說明如何使用Internet金鑰交換(IKE)版本2在兩個Cisco Adaptive Security Appliance(ASA)之間 配置站點到站點VPN隧道。本文檔介紹了使用自適應安全裝置管理器(ASDM)GUI嚮導配置VPN隧道 的步驟。

# <u>必要條件</u>

### <u>需求</u>

確保Cisco ASA已配置了基本<u>設定</u>。

### <u>採用元件</u>

本文中的資訊係根據以下軟體和硬體版本:

- 運行軟體版本8.4及更高版本的Cisco ASA 5500系列自適應安全裝置
- Cisco ASDM軟體6.4版及更高版本
- 本文中的資訊是根據特定實驗室環境內的裝置所建立。文中使用到的所有裝置皆從已清除(預設))的組態來啟動。如果您的網路正在作用,請確保您已瞭解任何指令可能造成的影響。

慣例

<mark>請參閱<u>思科技術提示慣例以瞭解更多</u>有關文件慣例的資訊。</mark>

# <u>背景資訊</u>

IKEv2是對現有IKEv1協定的增強,包括以下優點:

- IKE對等體之間的消息交換更少
- 單向驗證方法
- 內建對失效對等體檢測(DPD)和NAT遍歷的支援
- 使用可擴展身份驗證協定(EAP)進行身份驗證
- 使用防堵塞cookie消除簡單DoS攻擊的風險

## <u>設定</u>

本節提供用於設定本文件中所述功能的資訊。

註:使用Command Lookup Tool(僅限註冊客戶)可獲取本節中使用的命令的詳細資訊。

#### 網路圖表

本檔案會使用以下網路設定:

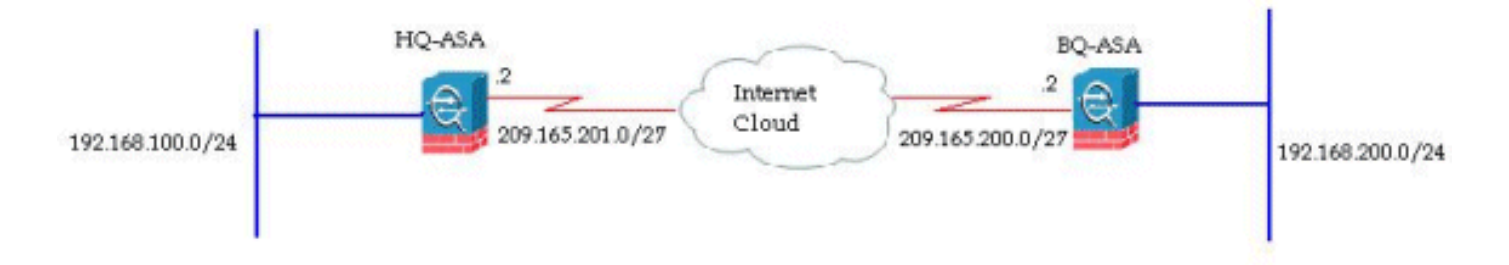

本文檔顯示HQ-ASA上的站點到站點VPN隧道的配置。在BQ-ASA上,同一事件可以作為映象執行 。

### HQ-ASA上的ASDM配置

可以使用易於使用的GUI嚮導配置此VPN隧道。

請完成以下步驟:

#### 1. 登入到ASDM, 然後轉到Wizards > VPN Wizards > Site-to-site VPN Wizard。

| Home Ra Cor | Startup Wizard                                                           | a 😝 Back 🚱 Forward 🦻 Help                          |
|-------------|--------------------------------------------------------------------------|----------------------------------------------------|
| Deulse List | VPN Wizards                                                              | Site-to-site VPN Wizard                            |
| Add Delete  | High Availability and Scalability Wizard<br>Unified Communication Wizard | AnyConnect VPN Wizard<br>Clientless SSL VPN Wizard |
| nd:         | Packet Capture Wizard                                                    | IPsec (IKEv1) Remote Access VPN Wizard             |

### 2. 出現站點到站點VPN連線設定視窗。按「**Next**」(下一步)。

| 🖆 Site-to-site VPN Connecti | ion Setup Wizard                                                                                                    |
|-----------------------------|----------------------------------------------------------------------------------------------------|
| VPN Wizard                  | Introduction                                                                                                    |
|                             | Use this wizard to setup new site-to-site VPN tunnels. A tunnel between two devices is called a site-to-site tunnel and is bidirectional. A site-to-site VPN tunnel protects the data using the IPsec protocol. |
|                             | <back next=""> Cancel He</back>                                                                                                    |

3. 指定對等IP地址和VPN訪問介面。按「Next」(下一步)。

| 🌃 Site-to-site VPN Conner                                                                                                    | tion Setup Wizard                                                                                                    |                                           |             |
|----------------------------------------------------------------------------------------------------|----------------------------------------------------------------------------------------------------|-------------------------------------------|-------------|
| Steps                                                                                                    | Peer Device Identification                                                                                                    |                                           |             |
| <ol> <li>Introduction</li> <li>Peer Device<br/>Identification</li> <li>IKE Version</li> <li>IKE Version</li> <li>Traffic to protect</li> <li>Authentication Methods</li> <li>Encryption Algorithms</li> <li>Miscellaneous</li> <li>Summary</li> </ol> | This step lets you identify the peer VPN device by its IP address a Peer IP Address: 209.165.200.2 VPN Access Interface: outside | nd the interface used to access the peer. |             |
|                                                                                                    | < Back Next >                                                                                                    |                                           | Cancel Help |

4. 選擇兩個IKE版本,然後按一下**下一步**。

| 🛍 Site-to-site VPN Connect                                                                                                    | ion Setup Wizard                                                                                                    |
|----------------------------------------------------------------------------------------------------|----------------------------------------------------------------------------------------------------|
| Site-to-site VPN Connect<br>Steps<br>1. Introduction<br>2. Peer Device Identification<br>3. IKE Version<br>4. Traffic to protect<br>5. Authentication Methods<br>6. Encryption Algorithms<br>7. Miscellaneous<br>8. Summary | ion Setup Wizard         IKE Version         ASA supports both version 1 and version 2 of the IKE (Internet Key Exchange) protocol. This step lets you decide which version or versions to support in this connection profile.         IME version 1         IME version 2 |
|                                                                                                    | <back next=""> Cancel Help</back>                                                                                                    |

**注意:**此處配置了IKE的兩個版本,因為當IKEv2失敗時,啟動器可以從IKEv2備份到IKEv1。 5. 指定本地網路和遠端網路,以便加密這些網路之間的流量並通過VPN隧道。按「**Next**」(下一

| sceps                                                                                                    | Traffic to protect                                                                                                |                                                                                  |
|----------------------------------------------------------------------------------------------------|----------------------------------------------------------------------------------------------------|----------------------------------------------------------------------------------|
| Introduction     Peer Device Identification     IxE Version     Traffic to protect                                | This step lets you identify the local network and rem IP Address Type:  IPv4 IPv6 Local Network: I92.168.100.0/24 | ote network between which the traffic is to be protected using IPsec encryption. |
| <ol> <li>Authentication Methods</li> <li>Encryption Algorithms</li> <li>Miscellaneous</li> <li>Summary</li> </ol> | Remote Network                                                                                                    |                                                                                  |

6. 為兩個版本的IKE指定預共用金鑰。

| 1. Introduction       This step lets you configure the methods to authenticate with the peer device.         2. Peer Device Identification       DE version 1         3. INE Version       Pre-shared Key:         4. Traffic to protect       Device Certificate:         5. Authentication Methods       DE version 2         6. Encryption Algorithms       O Local Pre-shared Key:         7. Miscelianeous       O Local Device Certificate:         8. Summary       Remote Peer Pre-shared Key:         Remote Peer Certificate Authentication:       Allowed | Steps                                                                                                    | Authentication Methods                                                                                                    |                                  |        |                  |  |
|----------------------------------------------------------------------------------------------------|----------------------------------------------------------------------------------------------------|----------------------------------------------------------------------------------------------------|----------------------------------|--------|------------------|--|
|                                                                                                    | Introduction     Peer Device Identification     IXE Version     Traffic to protect     Authentication     Methods     Encryption Algorithms     Miscellaneous     Summary | This step lets you configure the methods  DEE version 1  Pre-shared Key:  Device Certificate:  DEE version 2  O Local Device Certificate:  Remote Peer Pre-shared Key:  Remote Peer Certificate Authentication: | to authenticate with the peer de | evice. | Manage<br>Manage |  |

IKE版本1和2之間的主要區別在於它們允許的身份驗證方法。IKEv1在VPN的兩端僅允許一種 型別的驗證(即預共用金鑰或憑證)。 但是,IKEv2允許使用單獨的本地和遠端身份驗證 CLI配置非對稱身份驗證方法(即發起方的預共用金鑰身份驗證,但響應方的證書身份驗證 )。此外,您可以在兩端使用不同的預共用金鑰。HQ-ASA端的本地預共用金鑰將成為BQ-ASA端的遠端預共用金鑰。同樣,HQ-ASA端的Remote Pre-shared key將變為BQ-ASA端的 Local Pre-shared key。

7. 為IKE版本1和2指定加密演算法。此處接受預設值

:

| Reps                                                                                                    | Encryption Algorithms                                                                                                    |         |
|----------------------------------------------------------------------------------------------------|----------------------------------------------------------------------------------------------------|---------|
| Introduction     Peer Device Identification     IKE Version     Traffic to protect     Authentication Methods | This step lets you select the types of encryption algorithms used to protect the data.  IKE version 1 IKE Policy: pre-share-aes-sha, pre-share-3des-sha IPsec Proposal: ESP-AES-128-SHA, ESP-AES-128-MD5, ESP-AES-192-MD5, ESP-AES-192-MD5, ESP-AES-256-SHA, ESP- DE usuals 2 | Manage  |
| <ol> <li>Encryption Algorithms</li> <li>Miscellaneous</li> <li>Summary</li> </ol>                             | BKE Policy:     aes-256-sha-sha, aes-192-sha-sha, aes-sha-sha, 3des-sha-sha, des-sha-sha       IPsec Proposal:     AES256, AES192, AES, 3DES, DES                                                                                                    | Manage. |
|                                                                                                    |                                                                                                    |         |

| Steps                                                                                                    | Encryption Algori                                                                      | thms                                                                                                    |        |
|----------------------------------------------------------------------------------------------------|----------------------------------------------------------------------------------------|----------------------------------------------------------------------------------------------------|--------|
| Introduction     Peer Device Identification     IKE Version     Traffic to protect     Authentication Methods | This step lets you<br>INE version 1<br>INE Policy:<br>IPsec Proposal:<br>INE version 2 | u select the types of encryption algorithms used to protect the data.<br>pre-share-aes-sha, pre-share-3des-sha<br>ESP-AES-128-SHA, ESP-AES-128-MDS, ESP-AES-192-SHA, ESP-AES-192-MD5, ESP-AES-256-SHA, ESP-AES- | Manage |
| <ol> <li>Encryption Algorithms</li> <li>Miscellaneous</li> <li>Summery</li> </ol>                             | IKE Policy:<br>IPsec Proposal:                                                         | aes-256-sha-sha, aes-192-sha-sha, aes-sha-sha, 3des-sha-sha, des-sha-sha<br>AES256, AES192, AES, 3DES, DES                                                                                                    | Manage |

**附註:IKEv2中**的IKE策略與IKEv1中的**ISAKMP策**略同義。**IKEv2中**的IPsec建議與IKEv1中**的** 轉換集同義。

9. 當您嘗試修改現有策略時,出現以下消息

| Caution |                                                                      |          |    |
|---------|----------------------------------------------------------------------|----------|----|
|         | IKE policy is global. It is shared by all IPsec connection profiles. |          |    |
|         | ОК                                                                   |          |    |
|         |                                                                      | 按一下「OK」」 | 以繼 |

#### 續。

10. 選擇指定的IKE策略,然後按一下Edit。

| Priority #      | Encryption | Integrity Hash | PRF Hash | D-H Group | Lifetime (seconds) |
|-----------------|------------|----------------|----------|-----------|--------------------|
| Contraction of  | 1 aes-256  | sha            | sha      | 5         | 86400              |
| Conservation of | 10 aes-192 | sha            | sha      | 5         | 86400              |
|                 | 20 aes     | sha            | sha      | 5         | 86400              |
|                 | 30 3des    | sha            | sha      | 5         | 86400              |
|                 | 40 des     | sha            | sha      | 5         | 86400              |
|                 |            |                |          |           |                    |

11. 您可以修改引數,例如Priority、Encryption、D-H Group、Integrity Hash、PRF Hash和 Lifetime值。完成後按一下**OK**。

| 🖆 Edit IKE v2 Policy               |                         | 2 |
|------------------------------------|-------------------------|---|
| Priority                           | 1                       |   |
| Encryption:                        | aes-256                 | * |
| D-H Group:                         | 5                       | ~ |
| Integrity Hash:                    | sha                     | ~ |
| Pseudo Random Function (PRF) Hash: | sha                     | ~ |
| Lifetime:                          | Unlimited 86400 seconds | * |
| Сок Са                             | ncəl Həlp               |   |

KEv2允許將完整

性演算法與偽隨機函式(PRF)演算法分開協商。這可以在IKE策略中配置,當前可用選項為 SHA-1或MD5。不能修改預設定義的IPsec建議引數。按一下IPsec Proposal欄位旁邊的 Select以新增新引數。就IPsec提議而言,IKEv1和IKEv2之間的主要區別在於,IKEv1接受加 密和身份驗證演算法組合的轉換集。IKEv2單獨接受加密和完整性引數,並最終生成這些引數 的所有可能的OR組合。您可以在此嚮導的末尾的「摘要」幻燈片中檢視這些內容。

| Steps                                                                                                    | Encryption Algor                                                                           | ithms                                                                                                    |                  |
|----------------------------------------------------------------------------------------------------|--------------------------------------------------------------------------------------------|----------------------------------------------------------------------------------------------------|------------------|
| <ol> <li>Introduction</li> <li>Peer Device Identification</li> <li>IKE Version</li> <li>Traffic to protect</li> <li>Authentication Methods</li> <li>Encryption Algorithms</li> </ol> | This step lets you<br>IXE version 1 —<br>IXE Policy:<br>IPsec Proposal:<br>IXE version 2 — | u select the types of encryption algorithms used to protect the data. pre-share-aes-sha, pre-share-3des-sha ESP-AES-128-SHA, ESP-AES-138-MD5, ESP-AES-192-SHA, ESP-AES-192-MD5, ESP-AES-256-SHA, ESP-AES-:] | Manage<br>Select |
| 7. Miscellaneous                                                                                                    | DKE Policy:                                                                                | aes-192-sha-sha, aes-sha-sha, 3des-sha-sha, des-sha-sha, aes-256-sha-sha                                                                                                    | Manage           |
| 6. Summary                                                                                                    | IPsec Proposal:                                                                            | AES256, AES192, AES, 3DES, DES                                                                                                    | Select           |
|                                                                                                    |                                                                                            |                                                                                                    |                  |

13. 指定詳細資訊,例如NAT免除、PFS和介面ACL繞過。選擇Next。

| Site-to-site VPN Connection Setup Wizard                                                                                                    |                                                               |    |
|----------------------------------------------------------------------------------------------------|---------------------------------------------------------------|----|
| Steps                                                                                                    | Niscelaneous                                                  |    |
| <ol> <li>Introduction</li> <li>Peer Device Identification</li> <li>IKE Version</li> <li>Traffic to protect</li> <li>Authentication Methods</li> <li>Encryption Algorithms</li> <li>Miscellaneous</li> <li>Summary</li> </ol> | This step lets you configure some other important parameters. | te |
|                                                                                                    | < Back Next > Cancel Help                                     | -  |

14. 配置摘要可在此處檢視

| Summary                                   |                                                                                                    |
|-------------------------------------------|----------------------------------------------------------------------------------------------------|
| Here is the summary of the configuration. |                                                                                                    |
| Name                                      | Value                                                                                                    |
| B Summary                                 |                                                                                                    |
| Peer Device IP Address                    | 209.165.200.2                                                                                                    |
| VPN Access Interface                      | outside                                                                                                    |
| Protected Traffic                         | Local Network: 192.168.100.0/24<br>Remote Network: 192.168.200.0/24                                                                                              |
| IKE Version Allowed                       | IKE version 1 and IKE version 2                                                                                                    |
| E Authentication Method                   |                                                                                                    |
| IKE v1                                    | Use pre-shared key                                                                                                    |
| IKE v2                                    | Use pre-shared key when local device access the peer<br>Use pre-share key when peer device access the local device                                               |
| Encryption Policy                         |                                                                                                    |
| Perfect Forward Secrecy (PFS)             | Disabled                                                                                                    |
| E IKE v1                                  |                                                                                                    |
| IKE Policy                                | pre-share-aes-sha, pre-share-3des-sha                                                                                                    |
| IPsec Proposal                            | ESP-AES-128-SHA, ESP-AES-128-MD5, ESP-AES-192-SHA,<br>ESP-AES-192-MD5, ESP-AES-256-SHA, ESP-AES-256-MD5, ESP-3DES-SHA,<br>ESP-3DES-MD5, ESP-DES-SHA, ESP-DES-MD5 |
| IKE v2                                    |                                                                                                    |
| IKE Policy                                | aes-192-sha-sha, aes-sha-sha, 3des-sha-sha, des-sha-sha,<br>aes-256-sha-sha                                                                                      |
| IPsec Proposal                            | AES256, AES192, AES, 3DES, DES                                                                                                    |
| Bypass Interface Access List              | Yes                                                                                                    |
| Network Address Translation               | The protected traffic is subjected to network address translation                                                                                                |

按一下Finish以完成站點到站點VPN隧道嚮導。使用配置的引數建立新的連線配置檔案。

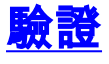

使用本節內容,確認您的組態是否正常運作。

<u>輸出直譯器工具</u>(僅供<u>已註冊</u>客戶使用)(OIT)支援某些**show**命令。使用OIT檢視**show**命令輸出的分析 。

• show crypto ikev2 sa — 顯示IKEv2運行時SA資料庫。

• show vpn-sessiondb detail I2I — 顯示有關站點到站點VPN會話的資訊。

# <u>疑難排解</u>

### <u>疑難排解指令</u>

<u>輸出直譯器工具</u>(僅供<u>已註冊</u>客戶使用)(OIT)支援某些**show**命令。使用OIT檢視**show**命令輸出的分析 。

附註:使用 debug 指令之前,請先參閱<u>有關 Debug 指令的重要資訊</u>。

• debug crypto ikev2 — 顯示IKEv2的debug消息。

# 相關資訊

- <u>Cisco ASA 5500系列裝置技術支援</u>
- 技術支援與文件 Cisco Systems